## CÁCH MỞ EMAIL, ĐỌC MAIL BẰNG GMAIL TRONG INBOX HOW TO OPEN AND READ EMAIL IN GMAIL'S INBOX

**Bước 1**: Đầu tiên bạn đăng nhập Gmail của mình qua đường dẫn <u>http://gmail.com</u> **Step 1:** First, you sign in to your Gmail account in the website <u>http://gmail.com</u>

## One account. All of Google.

Sign in to continue to Gmail

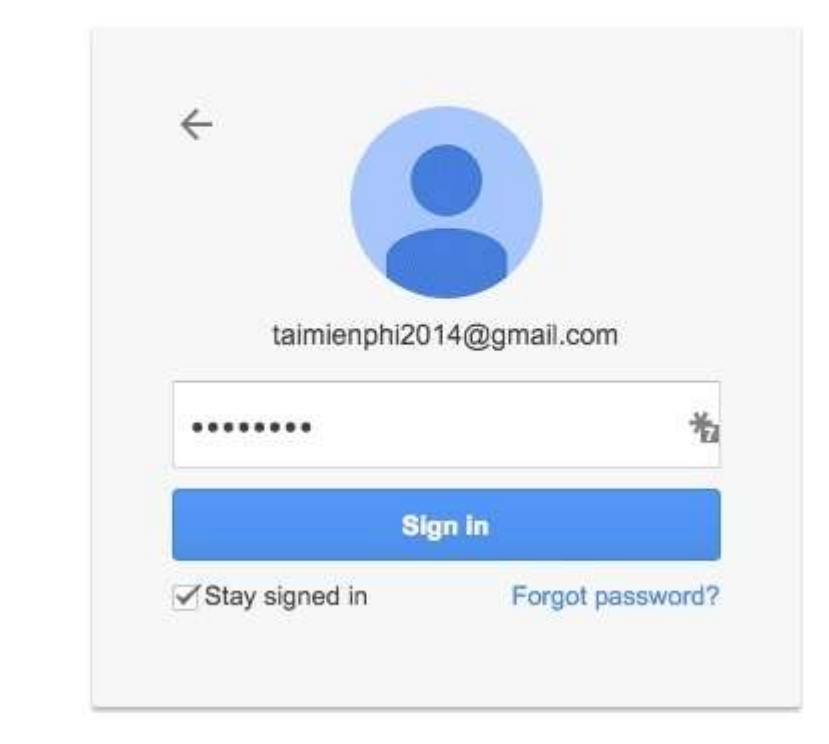

k

**Bước 2:** Tiếp đến bạn sẽ tự động được chuyển tới mục Inbox với giao diện tương tự bên dưới.

**Step 2:** Next, you will be automatically transferred to your Inbox that looks similar to below.

| Google                                                                                                    |                                        |                                                                                                    | •      |
|----------------------------------------------------------------------------------------------------|----------------------------------------|----------------------------------------------------------------------------------------------------|--------|
| Onsi -                                                                                                    | R* 10. 2.                              | 6447 (1 3 ) (ML 7)                                                                                                    | 0      |
| Francisco (Construction)<br>Francisco (Construction)<br>Francisco (Constructi | D Protecty                             | Al Sect Directory -                                                                                                    |        |
|                                                                                                    | Contract of the second                 | Logarda - Say lighted, the Performance Sector Science and processor the same sectors and the sector Science                                   | 3438   |
|                                                                                                    | C . mark                               | National La super langue 1915 mailling our neur Langue le Chattan                                                                             | 24.00  |
|                                                                                                    | the second                             | Like dang ang sel ik Dinang dak Menang. Like dang ang sel ik Dinang dik Menang di Antonis Sel Ta Antonis Senger dan senger Sport at           | .443   |
|                                                                                                    | O. R. Step.                            | terne di sa mia namia langa da la terma da manda na mani langa da na -age ligani an ak 66.6 mma- ar                                           |        |
|                                                                                                    | D I Depring                            | Graph Allands, The payment around Hermater transpol. Strong vigo: Press, String and article print, Fed. Art. Stronge, Str. at 1, 277          | 144    |
|                                                                                                    | D (1. 1444                             | This accused settings in one place at My Annuali. Controls is proted and protect prot Daught formed helds. No west prot it have the processor | 1000   |
|                                                                                                    | C. L. 499                              | diff their fame former. All Langer, his case which explores for any 2011 1000 top a top or out                                                | ant.   |
|                                                                                                    | Set 100 project 10 Kill seek<br>Marine | Tele Tites (an over 1                                                                                                    | - Seat |
| 1.0                                                                                                    |                                        | Tax Lakis Por ,                                                                                                    | - 2 4  |

**Bước 3:** Để mở email, đọc email bằng Gmail thì bạn click vào email muốn đọc.

**Step 3:** Click on the email that you want to read in order to open the email, read the email by Gmail.

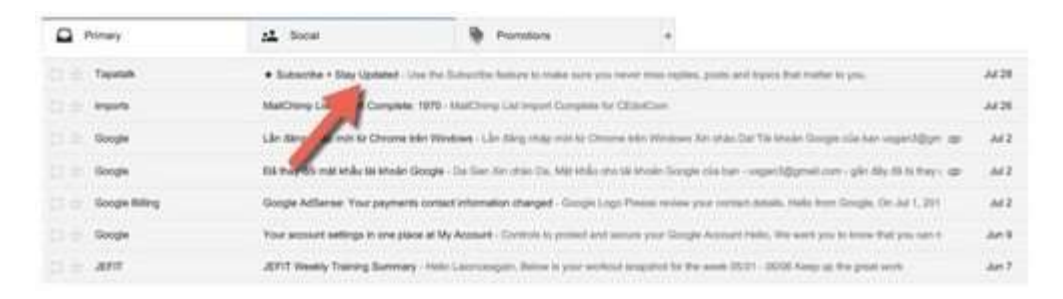

Sau khi click, bạn sẽ tự động được chuyển tới trang nội dung email.

After clicking on the email, you will be automatically transferred to the content page of that email.

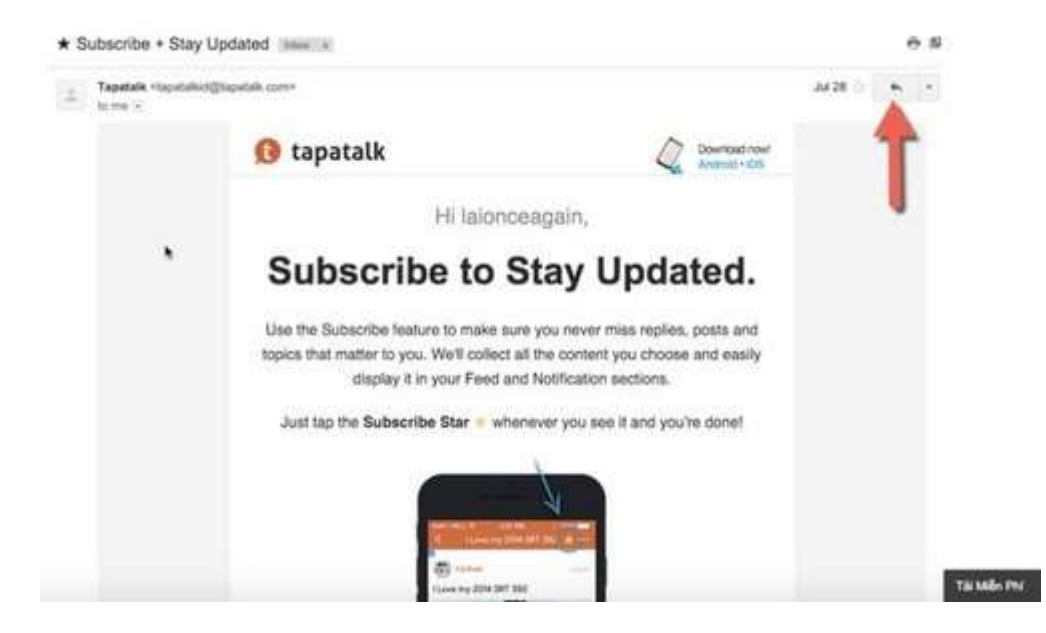